## How to get a PingPlotter Cloud agent back online

Saved From: <u>https://www.pingman.com/kb/article/how-to-get-a-pingplotter-cloud-agent-back-online-164.html</u>

Question

My PingPlotter Cloud agent shows as offline even after I did a service restart. How do I get it back online?

Solution

The easiest way to get your agent back online is to use an Auto Link. You can do this by following these steps:

- 1. Head to **PingPlotter Cloud**.
- 2. Click the Agents tab
- 3. Click the Deploy link at the bottom of the right-side menu
- 4. Click the Auto Link button
- 5. Open a browser tab in your favorite browser
- 6. Paste the URL and click Enter
- 7. Click Open PingPlotter and wait for PingPlotter to open and display the "Your Cloud Agent is active!" message
- 8. Head back to your cloud agent tab and that machine should now be back online.

Here is a short video that steps you through all of the steps of getting your agent back online.

If you have any questions, feel free to contact us!